SUOMEN RATSASTAJAINLIITTO R.Y. FINLANDS RYTTARFÖRBUND R.F.

# Sensen perusraportit ratsastusseuroille

Jäsenten tiedot ja kilpailuluvat

# Raporttinäkymä / Työpöytä

| Tallennetut haut                                                                                                    |      | ٩       |                                                                           |
|----------------------------------------------------------------------------------------------------|------|---------|---------------------------------------------------------------------------|
| SRL- Aktiiviset jäsenet - kuluvan vuoden jäsenmaksu maksettu<br>Haussa on kaikki jäsenet, joilla on ainakin yksi aktiivinen jäsenyys, josta on muodostettu lasku kuluvalle vuodelle ja maksun<br>tila on Maksettu.                                                                                                    | srl) | ❶☆2⊍    | Tallennetut<br>raportit                                                   |
| SRL- Aktiiviset jäsenet - maksutilalla ei väliä Hakuehtona ovat aktiiviset jäsenet eli jäsenet, joiden jäsenyydellä ei ole päättymispäivää tai se on tulevaisuudessa. Laskutuksen tilalla ei ole väliä.                                                                                                    | srl) | 6☆2ш    | Jäsenmaksuraportti                                                        |
| <b>å -SRL- Kaikki jäsenet (pl. kuolleet)</b><br>Haku listaa kaikki jäsenet, sekä eronneet että aktiiviset.                                                                                                    | srl) | ❹☆℃Ш    | saaneiden tiedot +<br>maksun tilat Exceliin,<br>kukin laskutettu jäsenyys |
| SRL- Kilpailuluvan maksaneet Haku listaa kaikki jäsenet, jotka ovat ostaneet kilpailuluvan kuluvana kautena (jäsenyyden maksutilalla ei ole väliä).                                                                                                    | srl) | 6 ☆ 2 ш | omalla rivillään.                                                         |
| <b>å -SRL- kuluvan vuoden jäsenmaksulasku avoin</b><br>Haku listaa jäsenet, joilta on kuluvana vuonna laskutettu jäsenyys, joka on edelleen aktiivinen, ja lasku on tilassa avoin.                                                                                                    | srl) | ❹☆2Ш    | Tallennetut raportit:<br>aukeavat valmiiseen                              |
| <b>å -SRL- kuluvana vuonna jäsenyyden maksaneet</b><br>Haku listaa jäsenet, joilta on kuluvana vuonna laskutettu (vähintään yksi) jäsenyys ja laskun tila on maksettu.                                                                                                    | srl) | 6☆2Ⅲ    |                                                                           |
| SRL- toimihenkilöoikeus on aktiivinen Haku listaa kaikki henkilöt, joiden tietoihin sinulla on pääsy (=oman seuran jäsenet ja tehtäviä omaavat) ja joilla on aktiivinen toimihenkilöoikeus.                                                                                                    | srl) | 6☆2Ⅲ    | Excel-raporttiin                                                          |
| Logical Contract Contract Cont |      | 0 ☆ 2 Ш |                                                                           |

**Tallennetut haut**: pohjalla valmiit hakuehdot, itse valittava tiedot jotka haluaa valmiille raportille.

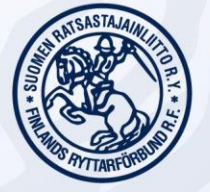

### Raporttinäkymä / Työpöytä

| SRL- toimihenkilöoikeus on aktiivinen Haku listaa kaikki henkilöt, joiden tietoihin sinulla on pääsy (=oman seuran jäsenet ja tehtäviä omaavat) ja joilla on aktiivinen toimihenkilöoikeus.                                                            | ( srl | 0 ☆ 2 ш | Jäsenmaksuraportti<br>14<br>Jäsenmaksulaskun<br>saaneiden tiedot +       | • srl 0 2 |
|----------------------------------------------------------------------------------------------------|-------|---------|--------------------------------------------------------------------------|-----------|
| <b>▲ -Uudet hakemukset</b><br>Haku listaa henkilöt, joiden SRL:n liittymislomakkeen kautta lähetettyjä jäsenyyshakemuksia ei ole käsitelty.<br>Tarkista henkilön ja jäsenyyden tiedot ja hyväksy tai hylkää jäsenyys Jäsenyys-välilehden toiminnoilla. |       | 0 ☆ 2 ш | maksun tilat Exceliin,<br>kukin laskutettu jäsenyys<br>omalla rivillään. |           |
| 🛎 Emmi ainoastaan :)                                                                                                    |       | \$☆2Ⅲ   | Kaakkois-Suomi pj+js                                                     | •2        |
| 🛎 Estetuomarit (ja vain he)                                                                                                    |       | \$☆2Ш   | KAIKKI jäsentallit ja<br>ratsastuskoulut                                 | •2        |
| 🛔 Estetuomarit ratamestarit stewardit                                                                                                    |       | \$☆2Ⅲ   | КАІККІ рј+јз 2                                                           | •2        |

- Voit tehdä itse omia raportteja tarpeidesi mukaan. Ne tulevat näkyviin tallennettuihin hakuihin tai tallennettuihin raportteihin sen mukaan, missä kohtaa raportin luomista tallennat ne.
- Yllä merkitty itse tehdyt ja tallennetut haut / raportit punaisella, valmiina järjestelmässä olevat vihreällä (kyllä, Emmillä on tehtynä hauskannimisiä raportteja).
- Tallennetuissa raporteissa järjestelmä näyttää, kuinka monta henkilöä raportti kattaa. Esimerkkiseurassa näyttää olevan 14 aktiivista jäsenyyttä (punainen numeropallura Jäsenmaksuraportissa).

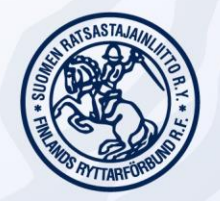

#### Jäsenmaksuraportti

- Voimassa olevat jäsenyydet

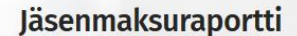

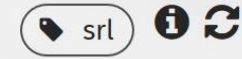

Jäsenmaksulaskun saaneiden tiedot + maksun tilat Exceliin, kukin laskutettu jäsenyys omalla rivillään.

- Tallennetut raportit Jäsenmaksuraportti
- Hyvä perusraportti, jossa näkyvät kaikki aktiiviset jäsenet, eli jäsenyydet, joilla ei ole päättymispäivää menneisyydessä. Jäsenmaksu on laskutettu kuluvalla kaudella, mutta maksun tilalla ei ole väliä. Juuri lisätyt, laskuttamattomat jäsenet eivät tule tälle raportille.
  - Exceliin tulevat sarakkeet: jäsennumero, sukunimi, etunimi, syntymäpäivä, laskutettu seura ja jäsenlaji, laskutettu summa, laskun viite, onko maksettu, maksettu summa. Pyydetty 5/2019 lisäämään myös sukupuoli.
- Tästä raportista pystyt Exceliä lajittelemalla ja muokkaamalla mm.
  - lajittelemaan jäsenet ikäjärjestykseen määrien laskemista varten (tarve usein erilaisissa tukihakemuksissa)
  - lajittelemaan jäsenmaksun maksaneet ja maksamattomat jäsenet

#### Kilpailuluvat - Kuluvalle kaudelle

| Tallennetut<br>raportit    | ٩ |     |
|----------------------------|---|-----|
| Aktiiviset kilpailuluvat 1 |   | 02  |
|                            |   | * ~ |

- Tallennetut raportit Aktiiviset kilpailuluvat
- Raportille tulevat kaikki seuranne kilpailuluvat kuluvalle kaudelle.
  - Tällä hetkellä (5/2019) raportille tulevat myös maksamattomat luvat ja seuran jäsenet, joilla on myös green card. Heillä Kilpailulupa-, Maksettu- ja Seura-kentät ovat taulukossa kuitenkin tyhjiä. Pyydämme korjausta raporttiin, mutta toistaiseksi sortatkaa nämä pois raportilta lajittelemalla Excel-tiedosto esim. Kilpailulupa-kentän mukaan.

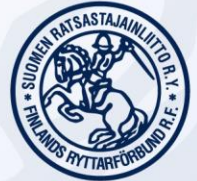

#### Tallennettujen hakujen käyttäminen

- Tallennettuja hakuja käyttämällä voi
  - luoda raportin ko ryhmästä
  - lähettää järjestelmän kautta sähköpostia ko ryhmälle
  - Iuoda osoitetarrat kolmessa eri koossa ko ryhmästä
- Voit myös halutessasi muokata tallennetun haun hakuehtoja, tämä ei "tuhoa" alkuperäistä hakua. Voit myös tallentaa muokatun haun uudella nimellä. Tästä tulossa erillinen ohje.

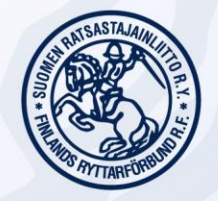

#### Tallennettujen hakujen käyttäminen Sähköpostin lähettäminen järjestelmästä

 Klikkaa haluamaasi tallennettua hakua (tässä "SRL – Kilpailuluvan maksaneet"). Saat oheisen näkymän raporttiin tulevista jäsenistä (tässä yksi hlö) ja haun pohjalla olevat hakuehdot. Lähettääksesi viestin, klikkaa oikealta "Lähetä viesti".

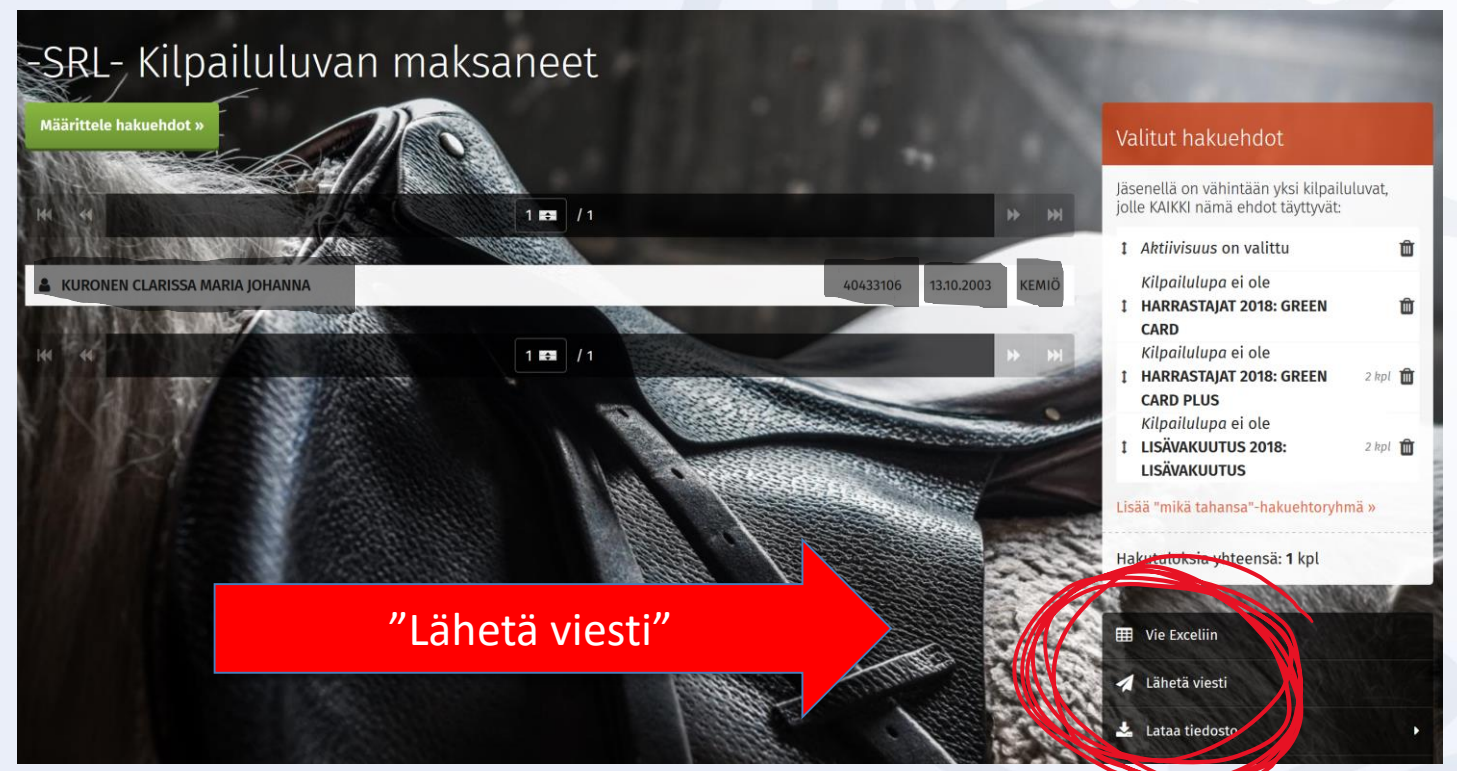

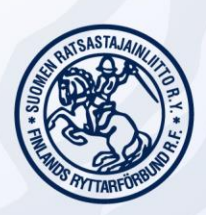

#### Tallennettujen hakujen käyttäminen Sähköpostin lähettäminen järjestelmästä

- Lähetystavaksi valitse pudotusvalikosta "Email"
- Otsikko on viestin otsikko
- Liitteet ovat liitetiedostoja
- Viesti on viestin varsinainen tekstiosa
- Siirry lähetystapakohtaisiin asetuksiin

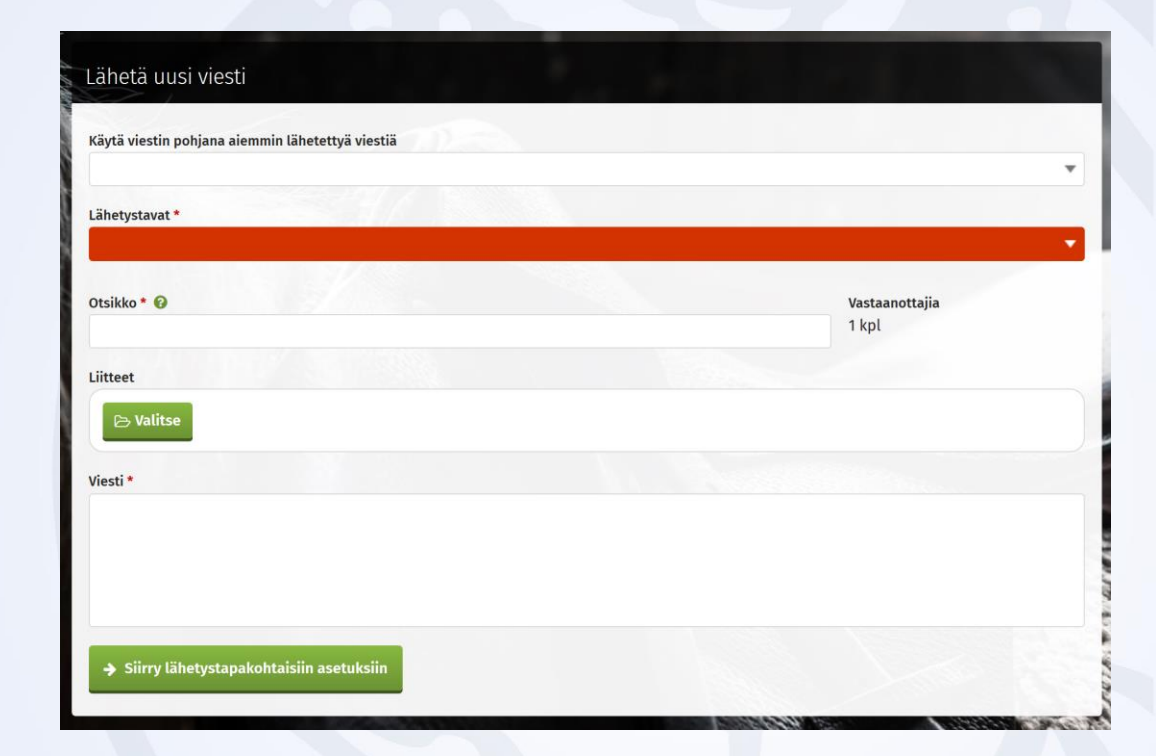

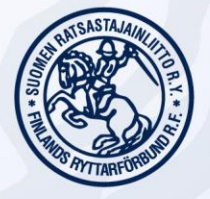

### Tallennettujen hakujen käyttäminen Sähköpostin lähettäminen järjestelmästä

- Vastaanottajan sähköpostikenttä: valitse pudotusvalikosta "Sähköpostiosoite"
  - Voit valita lisäksi myös huoltajan sähköpostiosoitteet
- Jatka esikatseluun
- Esikatselusta voit palata muokkaamaan viestiä tai lähettää sen.

| Sähköposti                                              |                                        |
|---------------------------------------------------------|----------------------------------------|
| Vastaanottajan sähköpostikenttä * 🕢                     |                                        |
| Sähköpostin otsikko *                                   | Lähettäjä *                            |
| Viestin otsikko                                         | KUPIAINEN EMMI (emmi.kupiainen@ratsast |
| Viesti *                                                |                                        |
| Viestin sisältö                                         |                                        |
|                                                         |                                        |
|                                                         |                                        |
|                                                         |                                        |
| Lähetä kopio sähköpostista myös lähettäjän sähköpostiin |                                        |

 HUOM! Koska viesti lähtee massaviestinä järjestelmästä, joidenkin vastaanottajien sähköpostiohjelmat voivat tulkita sen herkästi roskapostiksi. Huomioi tämä jos tuntuu siltä, etteivät jäsenet saa viestejä. Jos sinulla on tarve lähettää viesti vain muutamalle henkilölle, on perillemenon kannalta varmempaa lähettää se suoraan omasta sähköpostistasi piilokopiona.

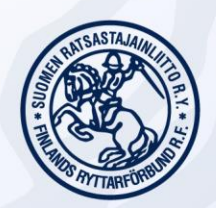

#### Tallennettujen hakujen käyttäminen Jäsenten yhteystiedot

 Klikkaa haluamaasi tallennettua hakua (tässä "SRL Kilpailuluvan maksaneet"). Saat oheisen näkymän raporttiin tulevista jäsenistä (tässä yksi hlö) ja haun pohjalla olevat hakuehdot. Klikkaa "Lataa tiedosto".

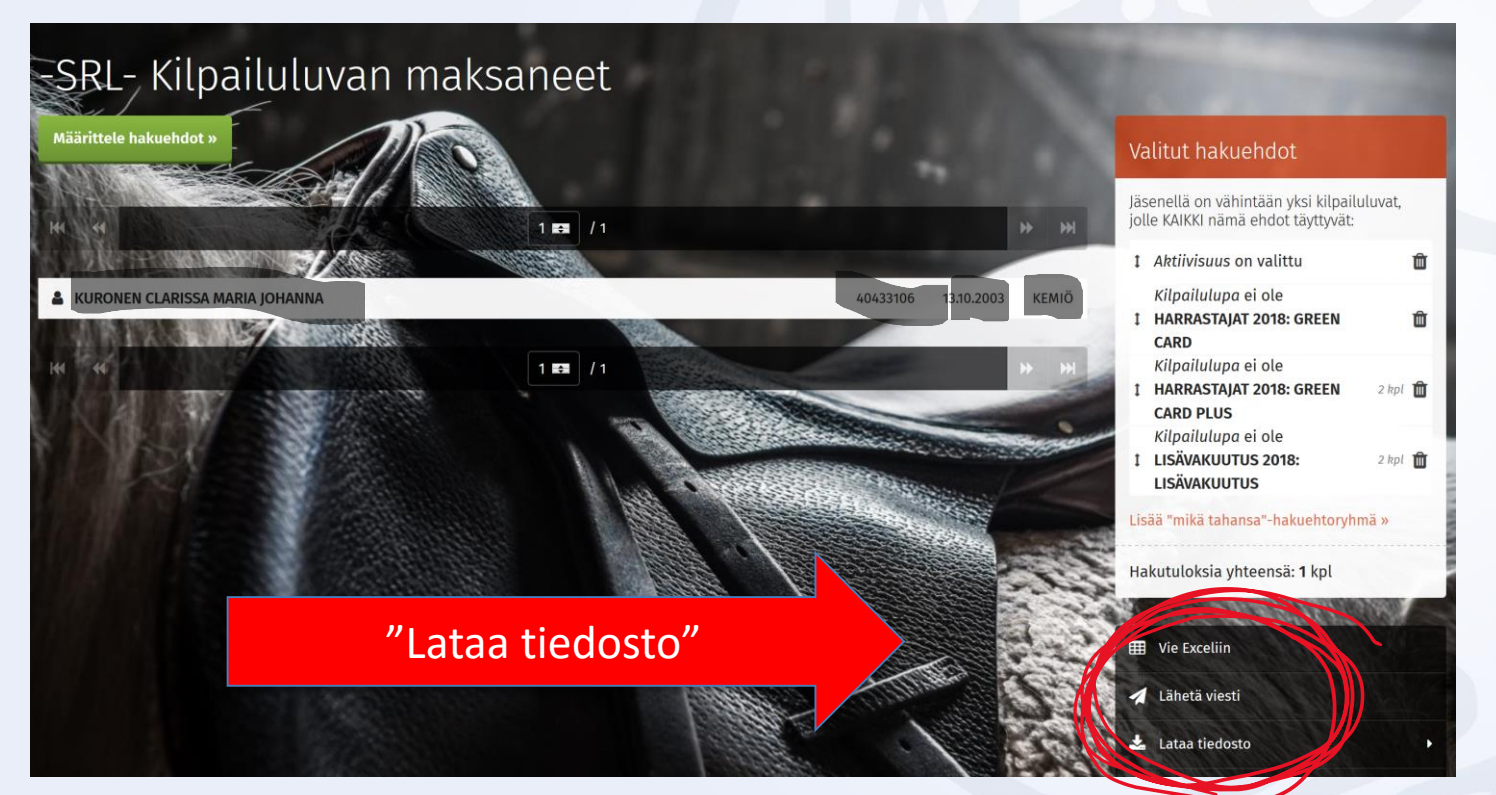

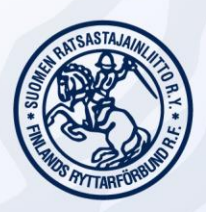

### Tallennettujen hakujen käyttäminen Jäsenten yhteystiedot

- Lataa tiedosto –kohdan alta voit valita haluamasi vaihtoehdon.
- "Yhteystiedot Exceliin" avaa Excel-tiedoston, johon tulevat jäsenen nimi, jäsennumero, syntymäaika, osoite, sähköpostiosoite ja puhelinnumero.
  - Tästä voit esim. kopioida sähköpostiosoitteet omaan sähköpostiohjelmaasi jos et halua lähettää viestejä järjestelmän kautta.
  - Esimerkkitapauksessa meillä on nyt yhteystietolista seuran kilpailuvan hankkineista jäsenistä.
- Tästä saat myös osoitetarrat paperista jäsenpostia varten.

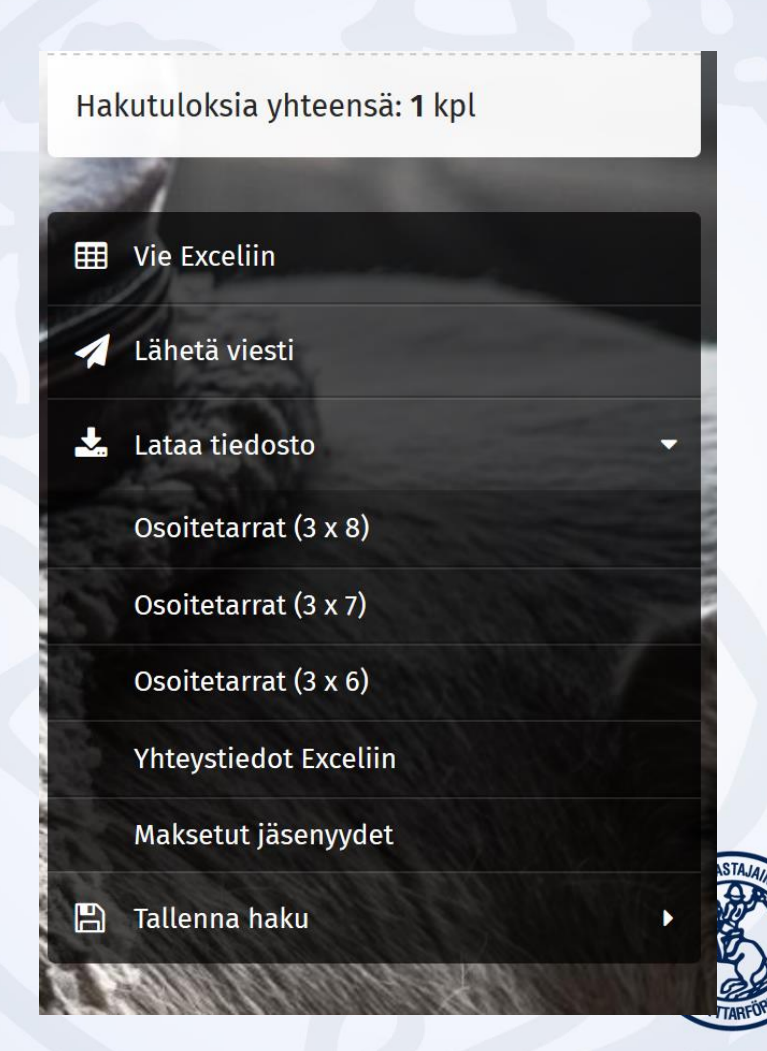

 Klikkaa haluamaasi tallennettua hakua (tässä "SRL Kilpailuluvan maksaneet"). Saat oheisen näkymän raporttiin tulevista jäsenistä (tässä yksi hlö) ja haun pohjalla olevat hakuehdot. Tehdäksesi raportin, klikkaa "Vie Exceliin".

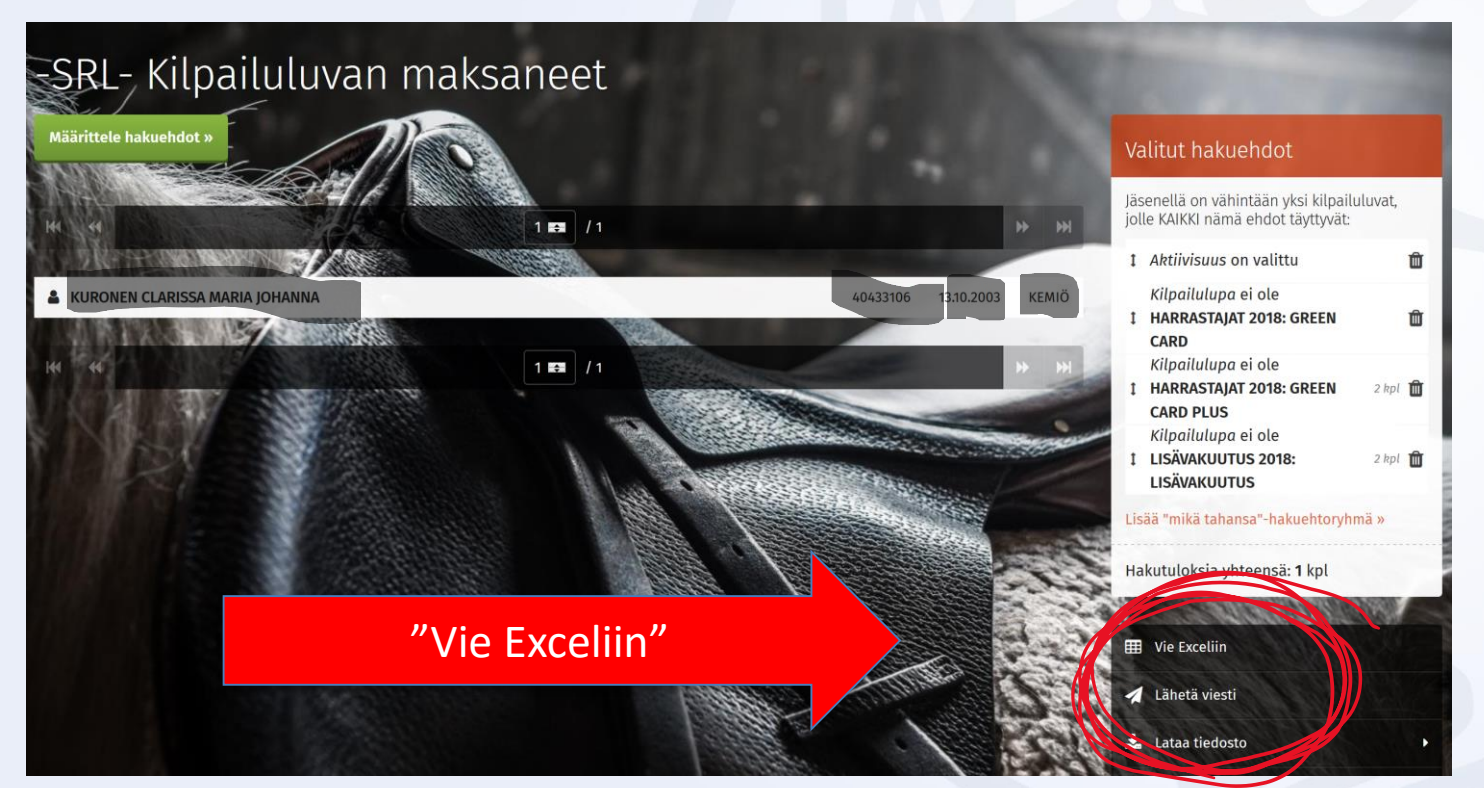

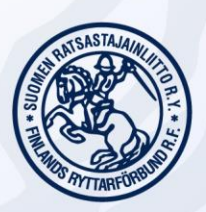

 Saat sivun, jossa on noin kilometrin pituinen lista kenttiä, joista voit valita mitkä haluat Excelillesi. Ne on jaoteltu henkilön tietojen välilehtien mukaan, ja läheskään kaikki kentät eivät ole meillä käytössä, eivät ole oleellisia tai eivät näy jäsensihteereille.

| alitse taulukon sarakkeet               |                                         | 💾 Tallenna vienti                                                                                                    |
|-----------------------------------------|-----------------------------------------|----------------------------------------------------------------------------------------------------|
| ] Perustiedot                           |                                         | 😋 Laajennetut kentät                                                                                                    |
| Title                                   | Etunimi                                 |                                                                                                    |
| 🗌 Kutsumanimi                           | 🗋 Sukunimi                              | the second second second second second second second second second second second second second second second se                                                                                                    |
| Jäsennumero                             | Henkilötunnus                           | and the second second se |
| 🗌 Syntymäaika                           | 🗋 Sukupuoli                             |                                                                                                    |
| 🗌 Kieli                                 | 🗌 Ikä                                   |                                                                                                    |
| 🗌 Kuolinpäivä                           | 🗌 Kansalaisuus                          | and the second                                                                                                    |
| Lähiosoite                              | Osoitteen jatko                         |                                                                                                    |
| Postinumero                             | Postitoimipaikka                        |                                                                                                    |
| Maa                                     | D Puhelinnumero                         |                                                                                                    |
| 🗌 Matkapuhelinnumero                    | Sähköpostiosoite                        |                                                                                                    |
| 🗌 Huoltajan sähköpostiosoite            | ☐ Jäsentiedote sallittu                 | 12.24                                                                                                    |
| 🗌 Lehti lähetetään                      | Seuraposti                              | 1511                                                                                                    |
| Lisätiedot                              | Viimeisin osoitepäivitysten muutoshetki | ISA                                                                                                    |
| 🗌 Viimeisin osoitepäivityksen tapahtuma |                                         |                                                                                                    |
| Jäsenyydet                              |                                         |                                                                                                    |
| Title                                   | Seura                                   |                                                                                                    |
| 🔲 Jäsenlaji                             | 🗌 Alkamispäivä                          |                                                                                                    |

- Esimerkissä meillä on pohjalla haku seuran kilpailuluvan ostaneista. Oletetaan, että halutaan tietää kuinka paljon, minkä ikäisiä ja minkä luvan ottaneita seurassa on, ja halutaan heille samalle raportille myös sähköpostiosoitteet.
- Ruksitaan näkymästä seuraavat kohdat
  - Perustiedot: etunimi (tai kutsumanimi), sukunimi, syntymäaika ja sähköpostiosoite
  - Kilpailuluvat: Kilpailulupa (voit valita myös Maksettu jos haluat tietää maksupäivän)
  - Vinkki: valitessasi kenttiä raportille, vältä vaihtoehtoja joissa on >> -merkki

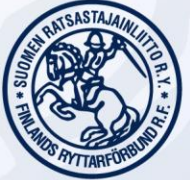

- Sivun alareunassa on pudotusvalikko, josta voit valita minkä kentän mukaan Excel lajitellaan. Tätä ei ole välttämätöntä valita.
- "Luo"-nappi luo Excel-tiedoston.
- Jos huomaat Excelistä, että valinnoissasi tuli joku kämmi, voit muokata valintojasi ja luoda raportin uudestaan.
- HUOM! Jos luomasi raportti on sellainen, jota oletat tarvitsevasi vielä uudestaan, voit tallentaa sen sivun oikeasta yläreunasta kohdasta "Tallenna vienti" (- uutena – anna raportille nimi).
  - Tämä tulee näkyviin työpöydällesi tallennettuihin raportteihin.
  - Voit poistaa tallentamiasi raportteja koska vain, eivätkä ne näy muille rekisterin käyttäjille.

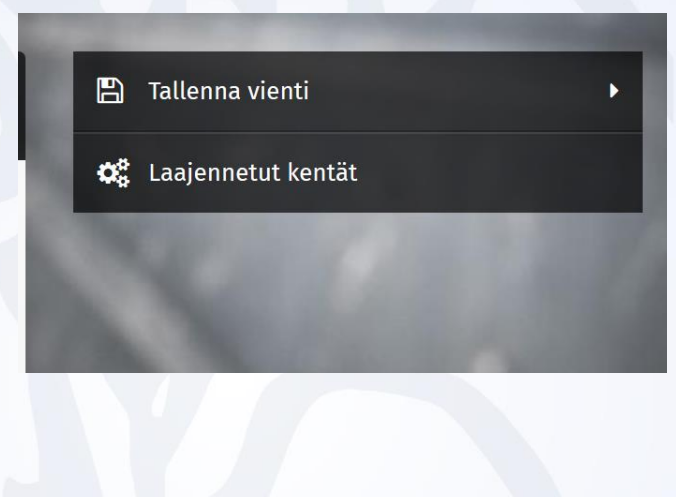

Järjestä tämän kentän mukaan

Sukunimi

 $\mathbf{\nabla}$ 

Päiväyksen muoto Excelissä

pp.kk.vvvv (31.01.2019)

SUOMEN RATSASTAJAINLIITTO R.Y. FINLANDS RYTTARFÖRBUND R.F.

#### Lisätietoja ja apua Suomen Ratsastajainliitosta sari.siltala@ratsastus.fi emmi.kupiainen@ratsastus.fi